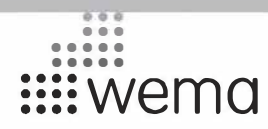

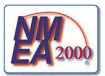

# **SET UP TOOL**

## Brugervejledning til opsætningsværktøj

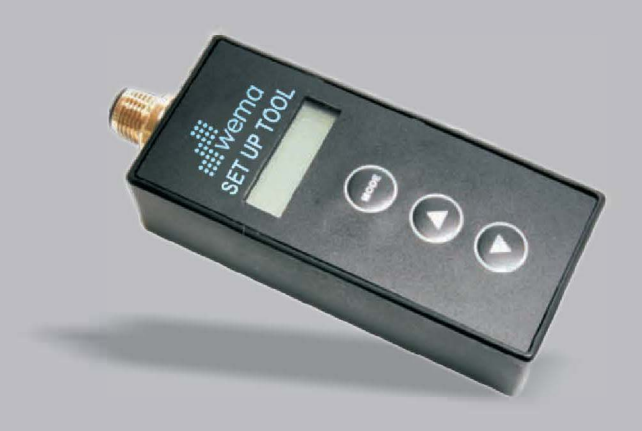

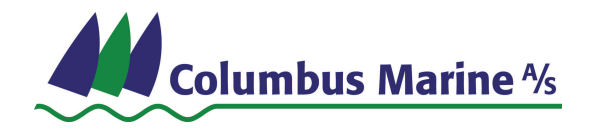

## Indholdsfortegnelse

| 1. | Formål                                                      | 1   |
|----|-------------------------------------------------------------|-----|
| 2. | Indholdipakken                                              | 1   |
| 3. | Opstart                                                     | 1   |
| 4. | Parametre                                                   | 2   |
|    | 4.1 Trin 1 - Vælggiver-type                                 | 3   |
|    | 4.2 Trin 2 - Vælg giver under-type                          | 4   |
|    | 4.3 Trin 3 - Tildel giver-nummer (instance) hvis nødvendigt | 5   |
|    | 4.4 Trin 4 - Indstil tankstørrelse (valgfrit)               | . 5 |
| 5. | Send parametre                                              | 6   |
| 6. | Installation fuldført                                       | . 6 |

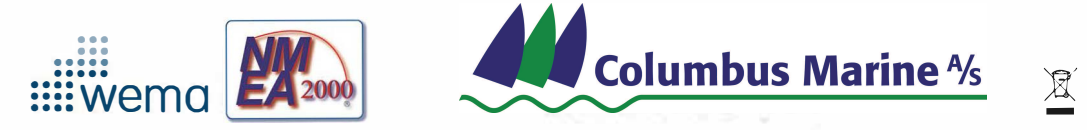

## 1. Formål

Wema NMEA2000 opsætningsværktøj bruges til at indstille Wema NMEA2000-målere og sensorer og tildele numre og parametre til de tilsluttede givere.

## 2. Indhold i pakken

| Antal | Del                    |  |  |
|-------|------------------------|--|--|
| 1     | Wema opsætningsværktøj |  |  |
| 1     | USB strømadapter       |  |  |

## 3. Opstart

3.1 Forbind opsætningsværktøjet til giveren (måleren/sensoren), og forbind USB-stikket til en strømkilde.

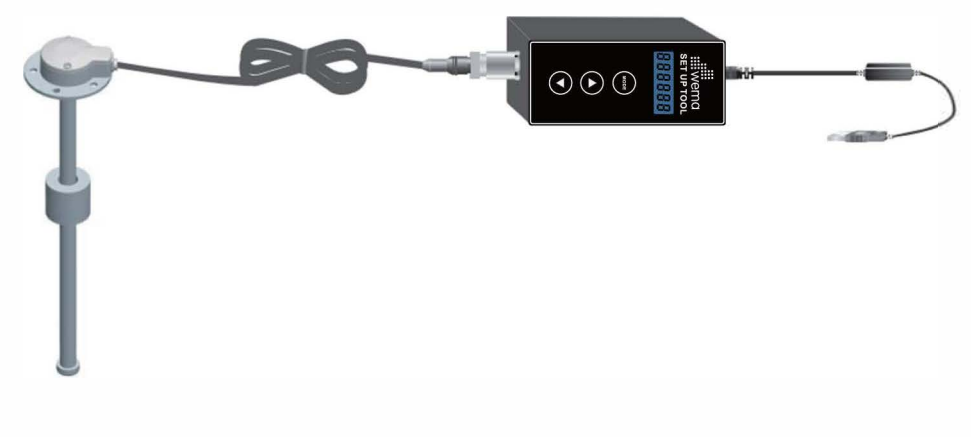

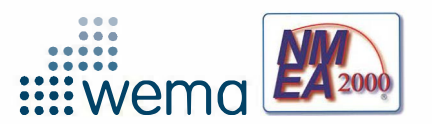

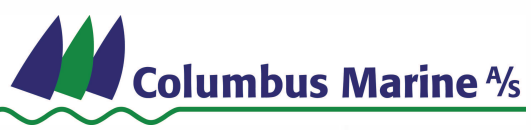

#### 4. Parametre

Når du tilslutter opsætningsværktøjet til strømforsyningen, starter den på sensor-trinnet *(ill. 1).* Der er 4 trin man skal igennem for at programmere den tilsluttede giver (måler, sensor eller omformer). OBS: Det er ikke altid nødvendigt at gå gennem alle trin. Se illustration nedenfor. Brug pilene OP / NED for at vælge mellem mulighederne.

는 것을 가지 못 하면서는 것 같아요. 것은 가슴을 걸쳐 있다는 것에서, 그가는 것이라는 것 같아. 것은 것은 것이라는 것은 것 같아. 가지 않는 것이라는 것이라. 그것이라는 것은

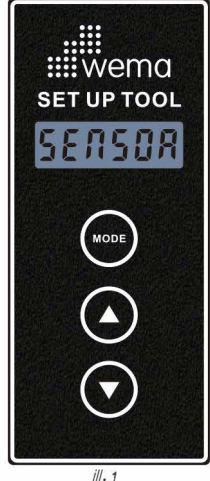

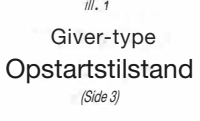

Trin 1

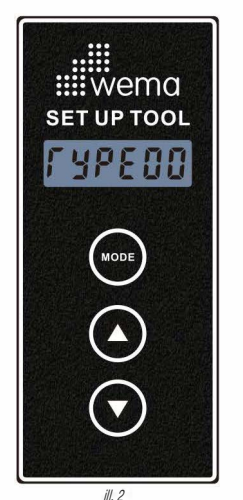

Giver under-type (Side 4)

Trin 2

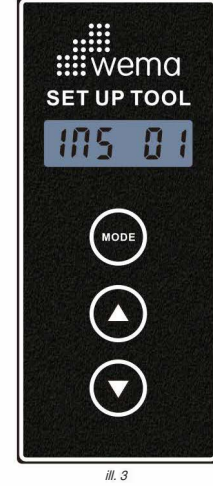

Giver-nummer (Instance) (Side 5)

Trin 3

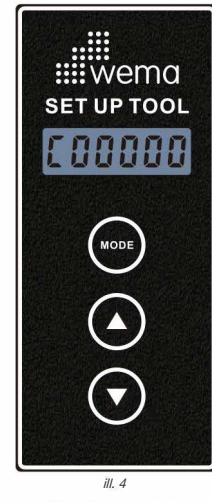

Tankstørrelse (Side 5)

Trin 4

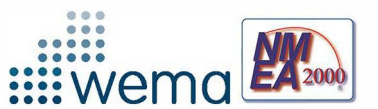

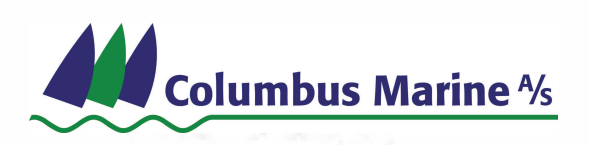

#### 4.1 Trin 1 - Vælg Giver-type

I 'Giver-type' tilstand, tryk på knappen MODE og hold den inde indtil skærmen blinker, og slip så knappen. Brug pilene OP / NED for at vælge mellem giver-typerne; Sensor, måler eller ASC (omformer).

Når den rigtige giver er valgt, tryk på knappen MODE igen og <u>hold inde</u> indtil skærmen ikke blinker mere.

Giver-typen er nu indstillet.

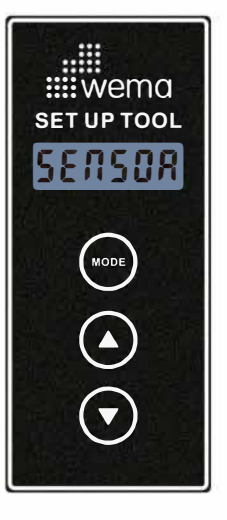

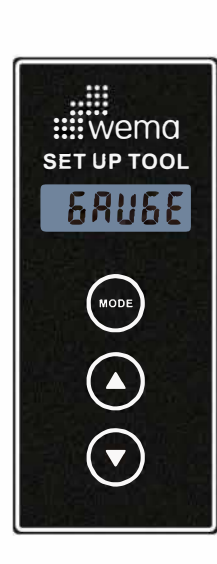

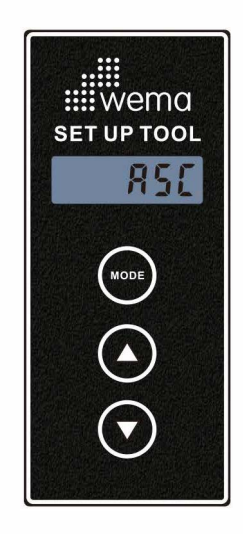

Sensor

Måler

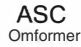

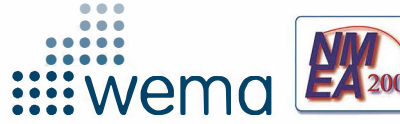

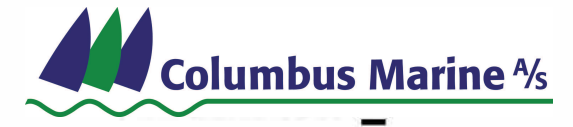

#### 4.2 Trin 2 - Vælg Giver under-type

Inde i 'Giver under-type' tilstand kan du indstille typen af giver, som vist i tabellen herunder. Tryk på knappen MODE og hold den inde indtil skærmen blinker, og slip så knappen.

Brug pilene OP / NED for at vælge mellem under-typerne.

Når den rigtige giver er valgt, tryk på knappen MODE igen og <u>hold inde</u> indtil skærmen ikke blinker mere.

Giver under-typen er nu indstillet.

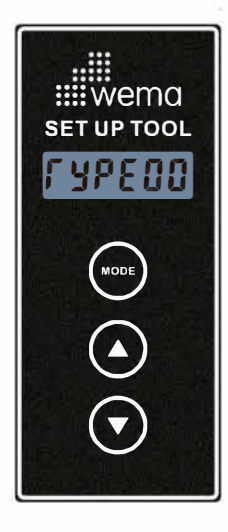

Under-type for hver giver

|       | Sensor                             | Måler |                   |
|-------|------------------------------------|-------|-------------------|
| Værdi | Туре                               | Værdi | Туре              |
| 00    | Brændstof                          | 00    | Brændstof-niveau  |
| 01    | Drikkevand                         | 01    | Drikkevandsniveau |
| 02    | Gråvand                            | 02    | Toilet-tank       |
| 03    | Brønd (Live well)                  | 03    | Tryk              |
| 04    | Olietryk                           | 04    | Vandtemperatur    |
| 05    | Toilet-tank<br>(Toliet-tank måler) | 05    | Spænding          |

Under-type tilstand

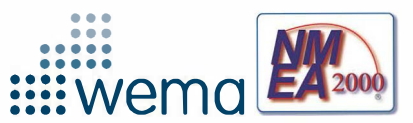

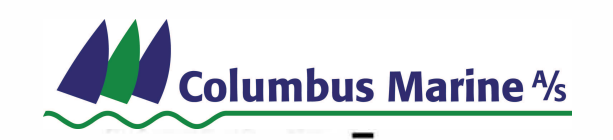

#### 4.3 Trin 3 - Vælg Giver-nummer (hvis nødvendigt)

Med giver-nummer ("instance"= INS) kan man skille mellem enheder, som ellers er ens i et NMEA2000 netværk. Giver-nummeret er et nummer du tildeler til enheden.

Eksempel: Man har to brændstoftankmålere; En til styrbord tank og en til bagbord. Begge målere sender deres målte tankniveau ud på netværket. NMEA2000-systemet går fra bagbord til styrbord, så bagbord tank skal dermed være "INS 0" (Giver 0) og styrbord tank skal være "INS 1" (Giver 1).

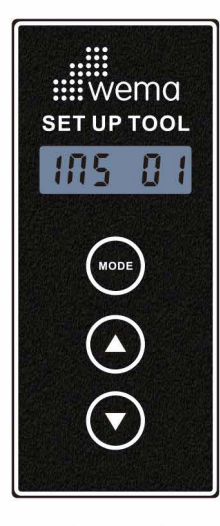

I INS-tilstand, trykoghold MODE knappen nede indtilskærmen blinker, ogslip.

Brug **OP / NED-pilene** for at vælge mellem under-typerne. Når det rigtige nummer er valgt, **tryk på MODE-knappen og hold inde** indtil skærmen ikke blinker mere.

Giver-nummeret er nu indstillet.

OBS: Du behøver kun at indstille givernummeret, hvis du har mere end en tank med <u>samme væske</u>, for eksempel to brændstoftanke. 4.4 Trin 4 - Indstil tankstørrelse (hvis nødvendigt)

I tankstørrelses tilstand, tryk på M0DE-knappen og hold inde indtil skærmen blinker, og slip.

Brug **OP** / **NED-pilene** for at vælge tankstørrelse i liter. Når det rigtige tal er valgt, **tryk på MODE-knappen og hold inde** indtil skærmen ikke blinker mere.

Tankstørrelsen er nu indstillet.

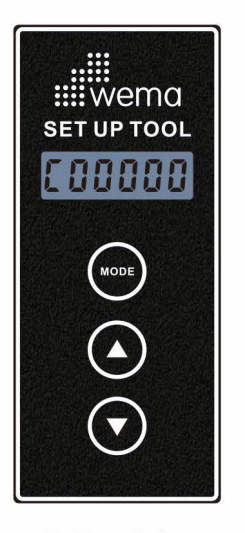

OBS: Denne funktion kan kun bruges hvis du har en firkantet tank.

Giver-nummertilstand (Instance = INS) Tankstørrelse

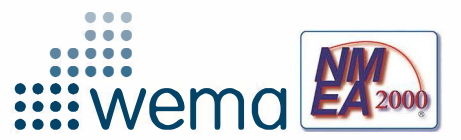

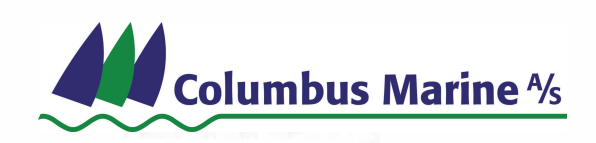

### 5. Send parametre

Tryk kort på MODE knappen for at sende informationen til produktet.

Når det er gjort, vil LCD skærmen se sådan ud:

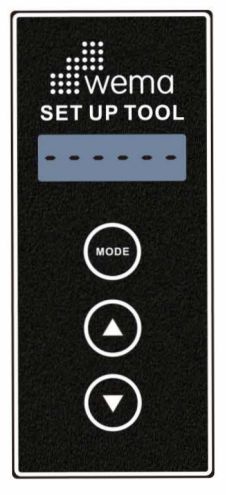

Send parametre

#### 6. Installation fuldført

Når programmeringen er fuldført, vil LCD skærmen vise "----OC" som vist på billedet herunder.

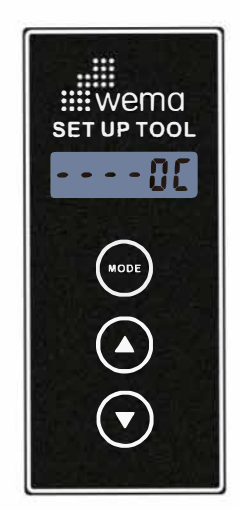

Installation fuldført

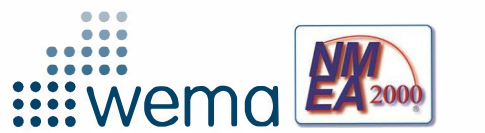

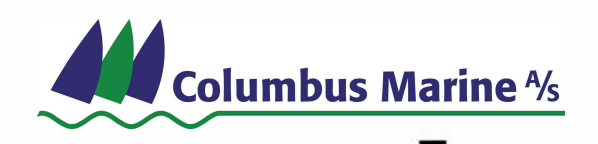